# 111 學年度 教學資源中心

# 學校日—學習系統說明

#### 目錄

| - ` | 南山中學各項線上系統一覽表2 |
|-----|----------------|
| 二、  | 南山數位學習專區       |
| 三、  | 南山 Line@認證系統6  |

### ▲ 南山中學各項線上系統一覽表

◆南山中學 學生線上學習操作說明,網頁位置:

 $\underline{https://sites.google.com/gm.nssh.ntpc.edu.tw/operation-manual/\%E9\%A6\%96\%E9\%A0\%81?authuser=1}{}$ 

網站位置:南山首頁 -> 熱點區 -> 南山數位學習專區

| 編號 | 內容                                                  | 年級 | 帳號                     | 預設密碼                        |  |  |
|----|-----------------------------------------------------|----|------------------------|-----------------------------|--|--|
| 1  | 線上查詢系統                                              | 全校 | 學號                     | 身份證(字母大寫)                   |  |  |
|    | 說明:線上查詢系統:課表、成績、缺礦課、獎懲、體適能查詢                        |    |                        |                             |  |  |
| 2  | 教學平台                                                | 全校 | 學號                     | 身份證(字母大寫)                   |  |  |
|    | 說明:教學平台:教師教學計劃、各班班級經營、任課老師講義                        |    |                        |                             |  |  |
| 3  | 全誼校務系統                                              | 國中 | a+學號<br>如國小已申<br>請過則延用 | 身份證(字母大寫)<br>EX:A123456789A |  |  |
| 4  | 五標系統                                                | 全校 | 學號                     | 身份證(字母大寫)                   |  |  |
| 4  | 說明:五標系統:讓學生清楚每一次重要考試,整體表現的位階。<br>(新生將在第一次段考後才會新增帳號) |    |                        |                             |  |  |
| 5  | 重補修系統                                               | 高中 | 學號                     | 身份證(字母大寫)                   |  |  |
| 6  | 學生儲值消費查詢                                            | 全校 | 學號                     | 身份證(字母大寫)                   |  |  |
| 7  | 閱覽室、數位夜自習<br>預約系統                                   | 全校 | 學號                     | 身份證(字母大寫)                   |  |  |
| Q  | 學習護照系統                                              | 全校 | 學號                     | 身份證(字母大寫)                   |  |  |
| 0  | 說明:學習護照系統:學生各項表現彙整,例如知能、服務、課外活動、閱<br>讀、藝文護照。        |    |                        |                             |  |  |
| 0  | 校園門禁暨選課系統<br>出勤查詢                                   | 全校 | 學號                     | 身分證末4碼                      |  |  |
| 7  | 說明:校園門禁暨選課系統:學生進出校園或閱覽室出缺勤狀況及夜間課程<br>選修。            |    |                        |                             |  |  |
| 10 | 網路奇異國                                               | 國中 | 學號                     | 身分證末4碼                      |  |  |
|    | 說明:網路奇異國:以電腦為教具,製做學生好學的雲端數學系統。                      |    |                        |                             |  |  |
| 11 | MyET                                                | 全校 | nssh+學號                | nssh+學號或身份證後四               |  |  |

| 編號 | 內容                                 | 年級       | 帳號                                         | 預設密碼               |
|----|------------------------------------|----------|--------------------------------------------|--------------------|
|    |                                    |          |                                            | 碼                  |
| 12 | E-Testing<br>英文檢測練習平台              | 全校       | nssh+學號                                    | nssh+學號或身份證後四<br>碼 |
| 13 | 南山餐飲訂購系統                           | 全校       | 學號                                         | 身分證                |
| 14 | 報修系統(建築物)                          | 全校       | 學號                                         | 身分證                |
| 15 | 社團選課系統                             | 全校       | 學號                                         | 身份證(字母大寫)          |
| 16 | 圖 書 查 詢 服 務<br>(OPAC)系統、數位圖<br>書館  | 全校       | 學號                                         | 身份證(字母大寫)          |
| 17 | 教學評量問卷系統                           | 全校       | 學號                                         | 身份證(字母大寫)          |
| 18 | 社團選社系統                             | 全校       | 學號                                         | 身份證(字母大寫)          |
| 19 | 教材電子書                              | 全校       |                                            | (密語)22453000nssh   |
| 20 | Google 帳號                          | 全校       | a+學號+<br>@stdmail.<br>nssh.ntpc.<br>edu.tw | 身分證末8碼             |
| 21 | 牛津線上測驗<br>(老師需測驗才可使用,<br>平常無法自行練習) | 全校       | 學號                                         | 學校會公告給各班導師         |
| 22 | WriteToLearn<br>(選修課程才提供帳密)        | 選修<br>學生 | 選修老師提供帳號密碼                                 |                    |
| 23 | 南山數位學習中心                           | 全校       | 學號                                         | 身分證末4碼             |
| 24 | Line@認證系統                          | 全校       | 學號                                         | 身分證末4碼             |
| 25 | 事務機列印                              | 全校       | 學號                                         | 學號                 |

#### ※提供「單一登入」整合系統【帳號:學號 密碼:身份證末4碼】

(1) 數位學習系統

● 南山數位學習中心

- CWT 中文檢測系統
- Etesting
- 網路奇異國
- (2) 應用系統
  - 門禁刷卡
  - 學生消費儲值系統
- (3) 校務系統--欣河系統
  - 【高中部】
  - 線上查詢
  - 線上重補修
  - 線上志願選課
  - 線上教學平台
  - 線上教學評量
  - 線上選社
  - 線上成績五標
  - 【國中部】
  - 線上查詢
  - 線上選社
  - 線上教學平台
- (4) 相同帳號可登入之系統:
  - 全誼校務系統
  - COOL English
  - 所有使用新北市 OPEN ID 驗證之系統

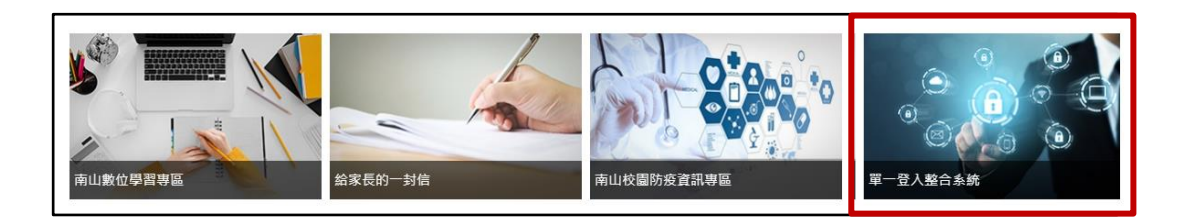

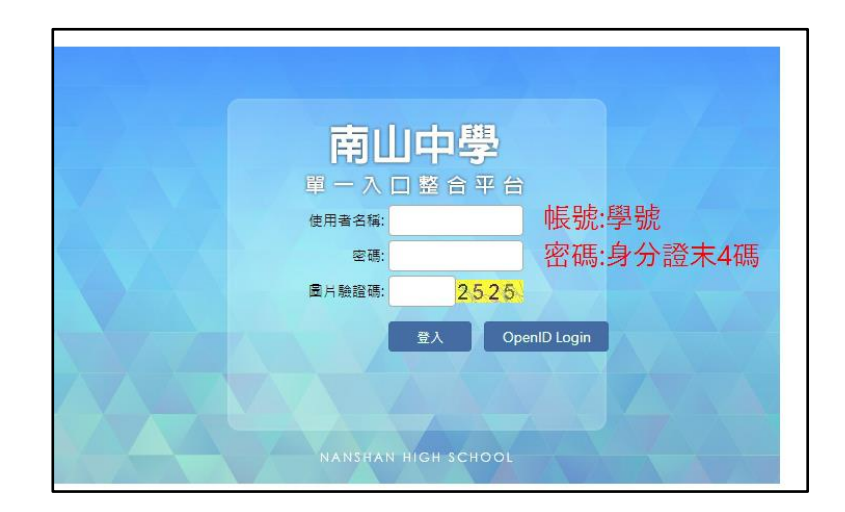

▲ 南山數位學習專區

| AAAA <b>A</b> AAAAAAAAAAAAAAAAAAAAAAAAAAAAAAA | ●生數位學習系統操作手冊 | 學生數位學習系約<br>操作手冊 |           |  |  |  |  |  |  |
|-----------------------------------------------|--------------|------------------|-----------|--|--|--|--|--|--|
| 此處提供學生系統操作教學,分為校園e化系統、自學系統兩頭。                 |              |                  |           |  |  |  |  |  |  |
| 校園e化系統                                        |              |                  |           |  |  |  |  |  |  |
|                                               | 單一登入整合平台     | 欣河線上查詢系統         | 學習護照系統    |  |  |  |  |  |  |
|                                               | 教學平台         | 門葉暨多元選修系統        | igt靈嫣社群系統 |  |  |  |  |  |  |
| Ū                                             |              |                  |           |  |  |  |  |  |  |

#### 從南山中學首頁熱點區 [南山數位學習專區] - 學生數位學習系統操作手冊

※可連結 線上查詢系統、教學平台、五標系統、選課(重補修)系統、南山卡查詢系統、 數位夜自習預約系統、學習護照系統、校園門禁暨選課系統、網路奇異國、MyET、線上 閱讀測驗、教材電子書。

## ▌ 南山 Line@認證系統

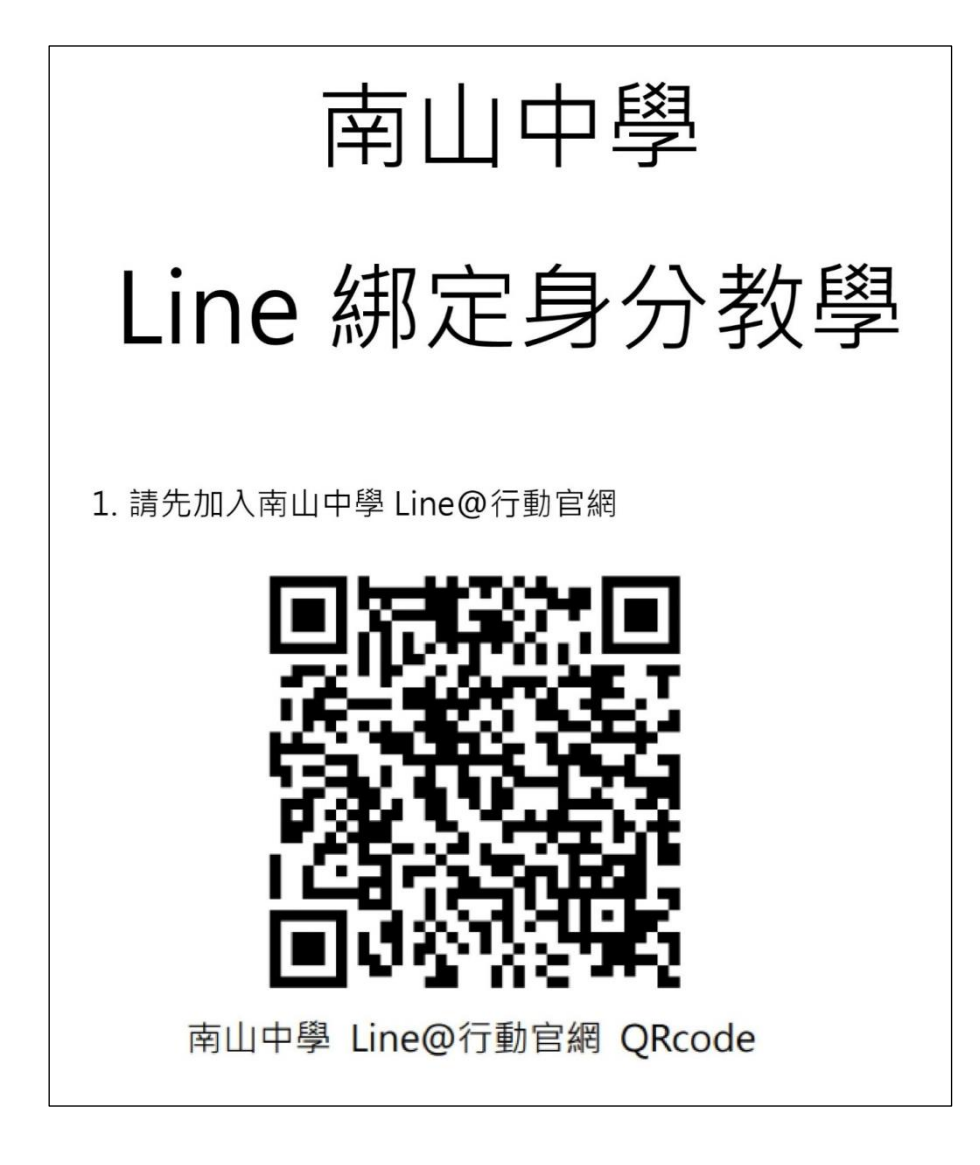

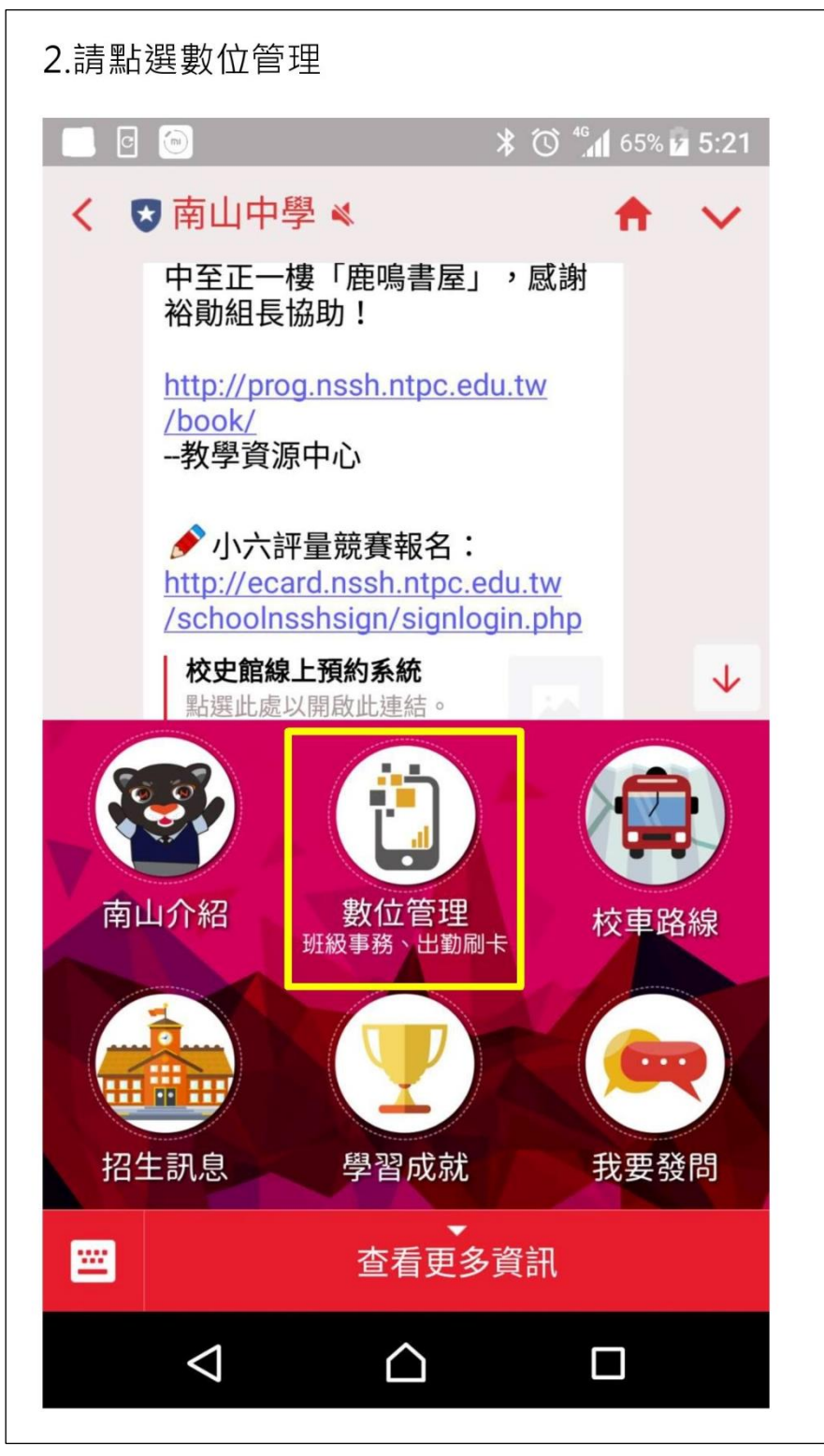

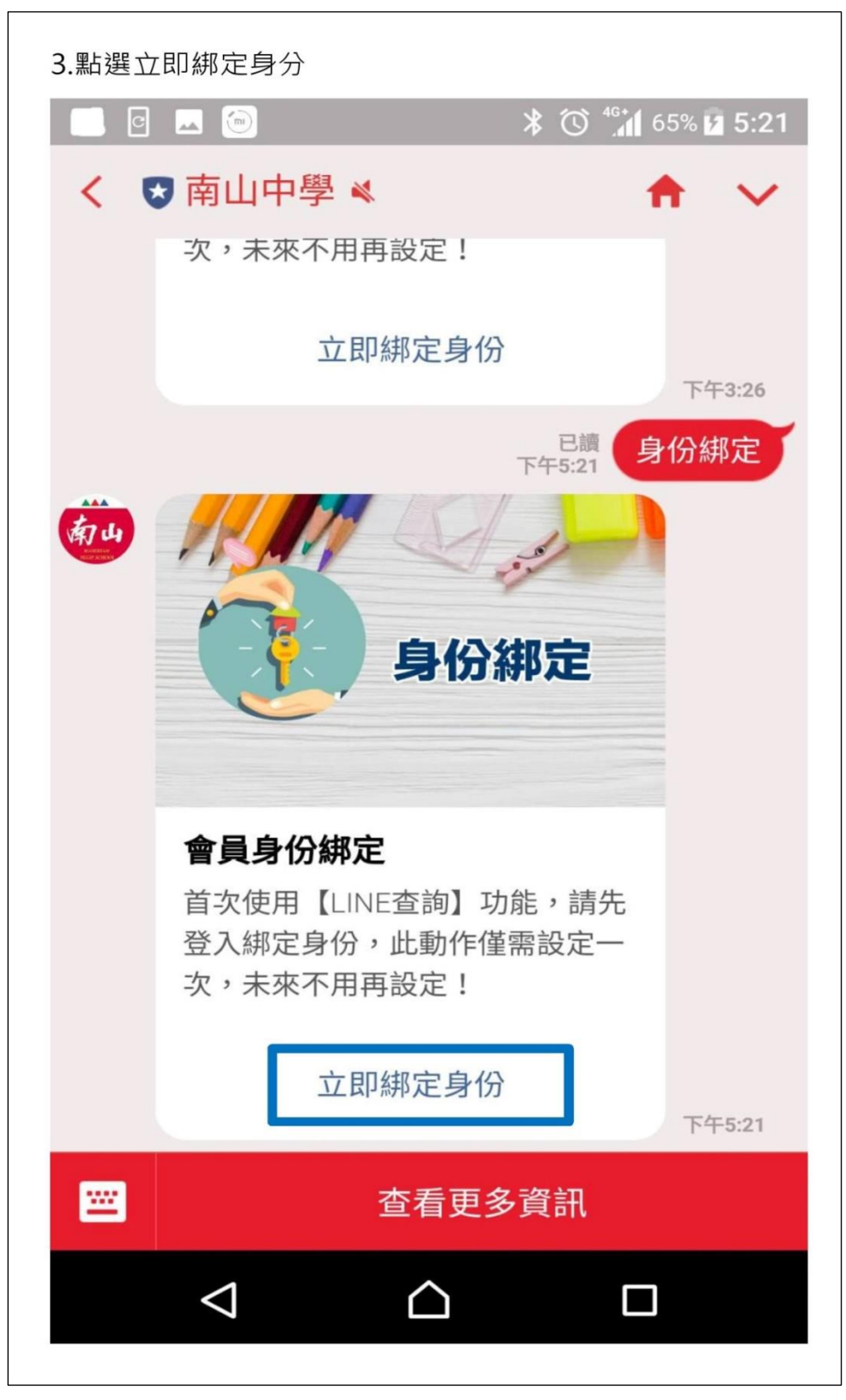

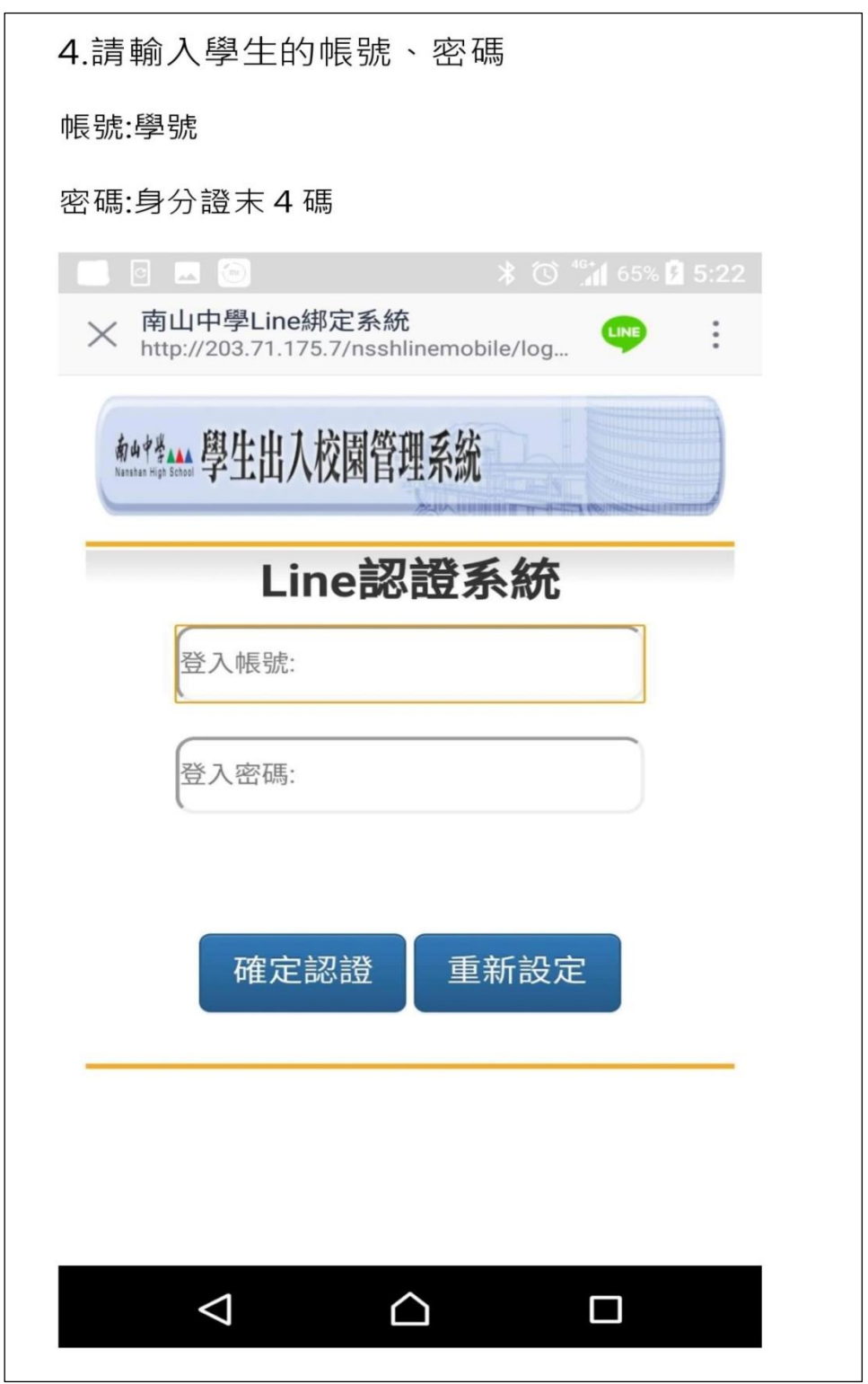

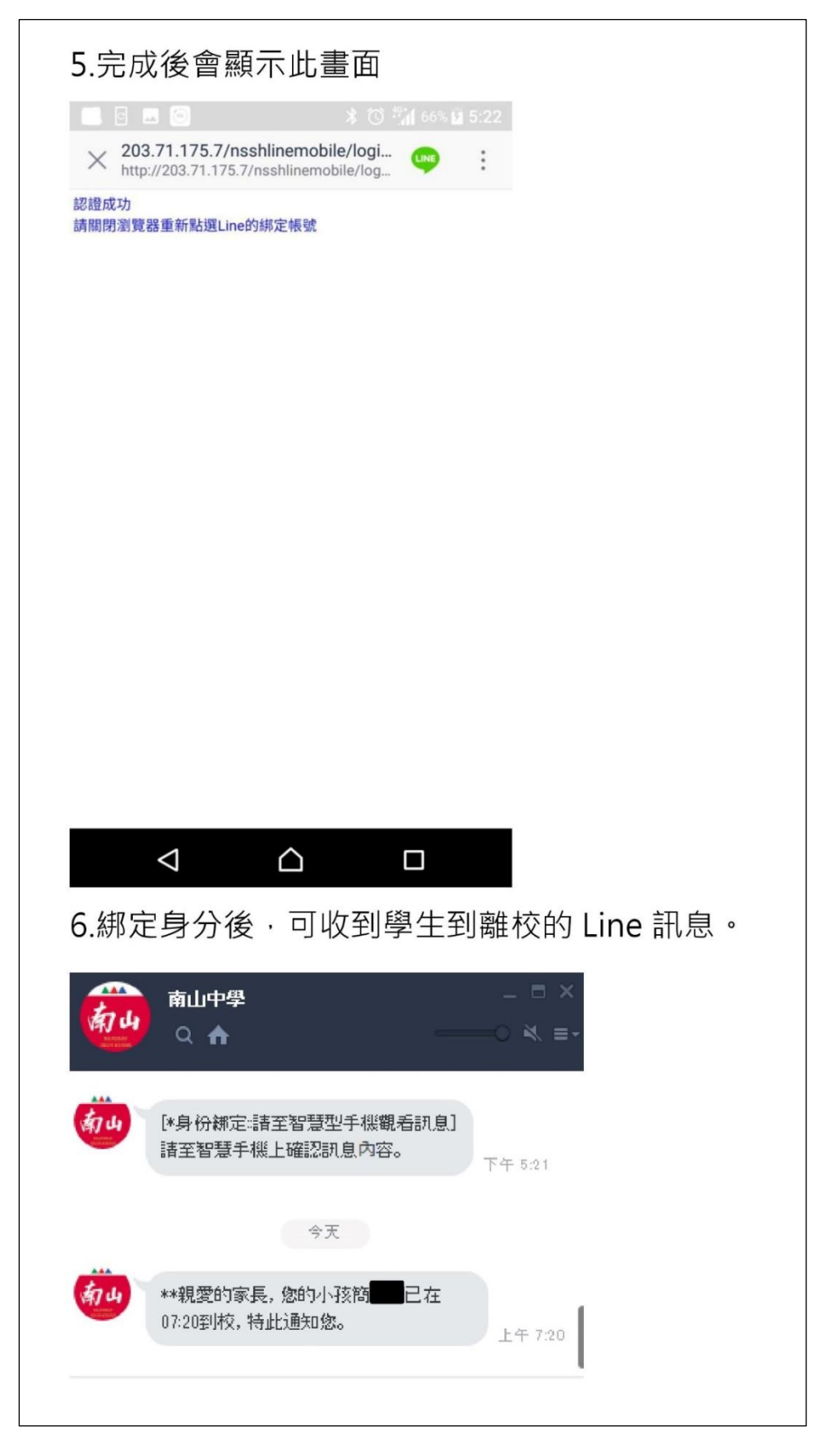